2020年4月7日、9日、11日 パソコンを使いこなす会

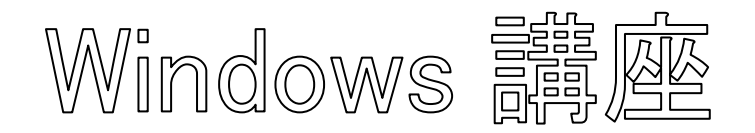

【臨時分科会のテーマ: - 遠隔授業 -】

金沢地区センターや晴嵐かなざわの休館が続き、分科会が実施できない状況が続きます。 これを打開するため、オンラインの遠隔授業を計画した。

同じように登校できない児童生徒のために先生が遠隔授業をしているのを TV で見て、ア プリを探した。

今回使用するのは無料で使用できる「Zoom」。連続 40 分しか使用できないが、再度ログ インすれば遠隔授業を続けられる。

Zoom ルームを使用すると、多人数が仮想的な部屋に集まって、顔を見ながらマイク・スピーカを介して通話し、LINE のようにチャットで意見交換することができる。更に、パソコン上のアプリ(WORD 等)の画面を参加者に提示して議論することができる。

1. Zoom アプリのインストール

### 2. Zoom ルームに入室

- 3. 共有に便利な操作
  - A. Windows ボタンを押す
  - B. Zoom をタスクバーにピン留めする
  - C. ファイルを開く
  - D. デスクトップを表示する
- 4. Zoom ルームの操作 ① マイクの ON/OFF
- 【具体的内容: 遠隔授業 -】
- 1. Zoom アプリのインストール
- ① ZoomのWebサイト(<u>https://zoom.us</u>)へ行く。
- その画面最下部にある、ダ ウンロードをクリック。

- ② カメラの ON/OFF
- 3 名前の変更
- ④ チャットの使い方
- ⑤ ビュー(見え方)の変更
- ⑥ 画面の固定
- ⑦ 画面を共有
- ⑧ ルームから抜ける
- 5. 仮想背景の選択

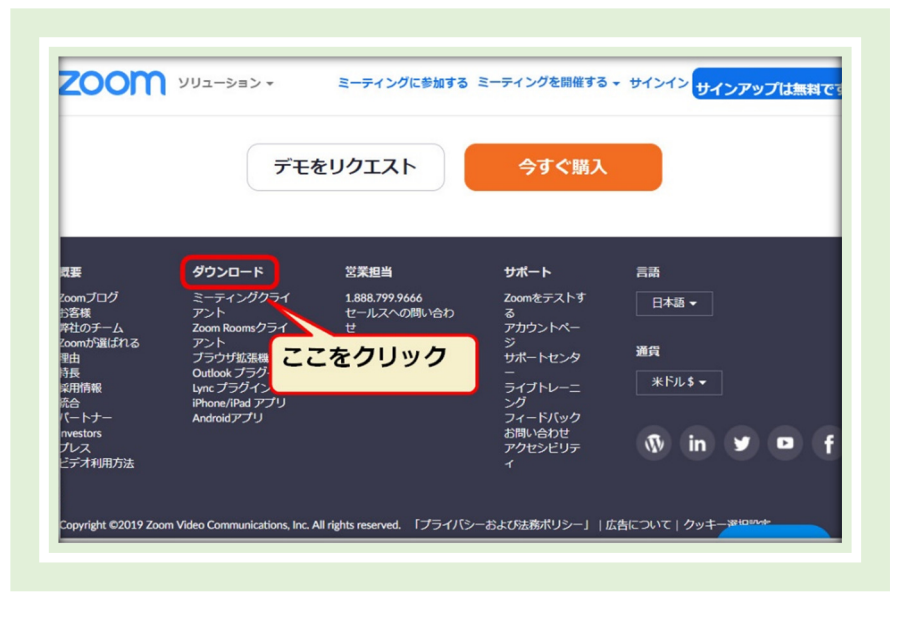

③ 表示された画面の「ミーティ ング用」Zoom クライアント の「ダウンロード」をクリック

| ミーティング用Zoomクライアント                                                                                         |
|----------------------------------------------------------------------------------------------------|
| 最初にZoomミーティングを開始または参加されるときに、ウェブブラウザのクライアント<br>が自動的にダウンロードされます。ここから手動でダウンロードすることもできます。                     |
| ダウンロード<br>バージョン4.4.53901.0616                                                                             |
|                                                                                                    |
| Microsoft Outlook用Zoomプラグイン                                                                               |
| Outlook用ZoomブラグインをインストールするとMicrosoft Outlookツールバー上にボタン<br>が表示され、1回のクリックでミーティングの開始や日程の段定を実行できるようになりま<br>す。 |
| <b>ダウンロード</b> バージョン4.7.54472.0627                                                                         |
| ウェブ上でOutlookアドオンとしてZoomを追加                                                                                |

④ ダウンロードされたファイルをダブルクリックすると、アプリのインストールが始まる。

| ミーティング用Zoomクライアント<br>最初にZoomミーティングを開始または参加されるときに、ウェブブ:<br>が自動的にダウンロードされます。ここから手動でダウンロードする<br>ダウンロード バージョン4.4.53901.0616 |
|----------------------------------------------------------------------------------------------------|
| Microsoft Outlook用Zoomプラグイン<br>Outlook用ZoomプラグインをインストールするとMicrosoft Outlookツ<br>が表示され、1回のクリックでミーティングの開始や日程の設定を実行<br>す。  |
| <b>ダウンロード</b><br>バージョン4.7.54472.0627<br>ウェブ上でOutlook<br><b>ダブルクリックでインス</b><br>トールが開始します                                 |

⑤ ダウンロードが完了後、サインイン画面が表示されたら、インストールが完了。

| Zoom クラウド ミーティング |                                   | - | × |
|------------------|-----------------------------------|---|---|
|                  | zoom                              |   |   |
|                  | ミーティングに参加                         |   |   |
|                  | <del>5</del> 7275                 |   |   |
|                  | バージョン <i>- A A A</i> (52001-0616) |   |   |

- **2.** Zoom ルームに入室
- ① Zoom ミーティングのホストから、次のようなメールが送られてくる。

| 開催中のZoomミーティングに参加してください                                                                       |
|-----------------------------------------------------------------------------------------------|
| Hiro_HAYASHI <hiro_hayashi@nifty.com><br/>宛先 林洋</hiro_hayashi@nifty.com>                      |
| Zoom ミーティングに参加する<br>https://us04web.zoom.us/j/5195922223?pwd=VmRXRTJvbmtrbEFpNENXRGQ3Qm1IUT09 |
| ミーティング ID: 519 592 2223<br>パスワード: 951348                                                      |

- ② ミーティング時間になったら、このメールに記載された URL をクリックする。
- ③ ブラウザーが立ち上がって、次のように「起動中…」となり、「Zoom を開きますか?」と聞 かれるので、「Zoom を開く」をクリックする。

| MS… 😰 リサウンド・スマ… | Zoom を開きますか?<br>https://us04web.zoom.us がこのアプリケーションを開く許可を<br>求めています。 |
|-----------------|----------------------------------------------------------------------|
|                 | Zoom を聞く キャンセル                                                       |
|                 | 起動中                                                                  |
| システムダイアログ       | が表示されたら [ <b>Zoomミーティングを開く</b> ] をクリックしてくだ<br>さい。                    |
| ブラウザが何も表示しな     | い場合、ここをクリックし、ミーティングを起動するかZoomをダウンロードし<br>て実行します。                     |

④ Zoom が起動すると、画面の中央に「コンピューターでオーディオに参加」という画面が出 るので、青の部分をクリックする。

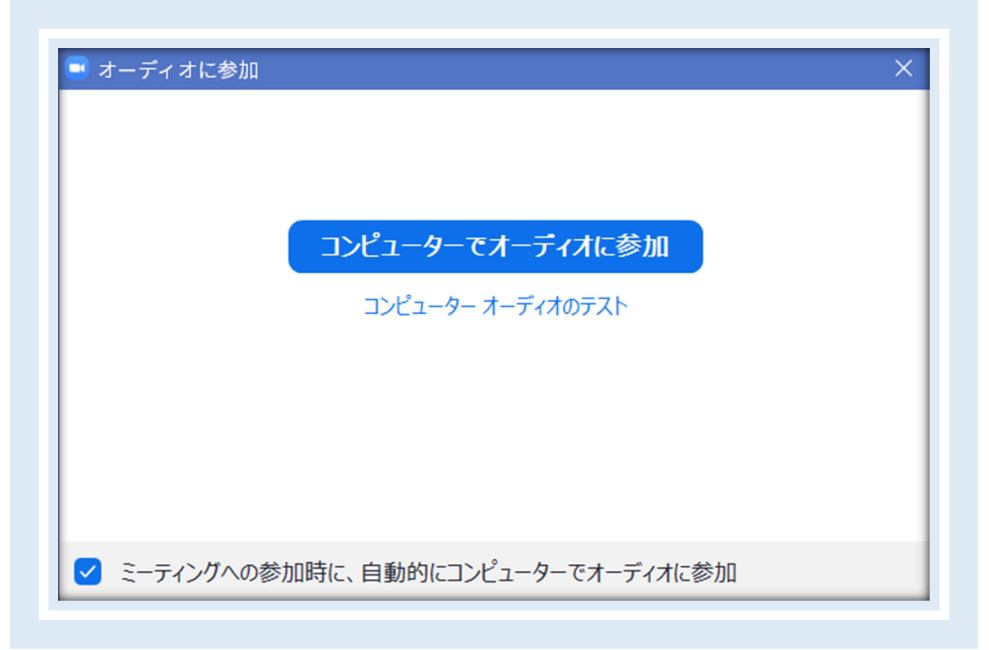

⑤ 次のように、左下にマイクマークが表示されれば入室完了。

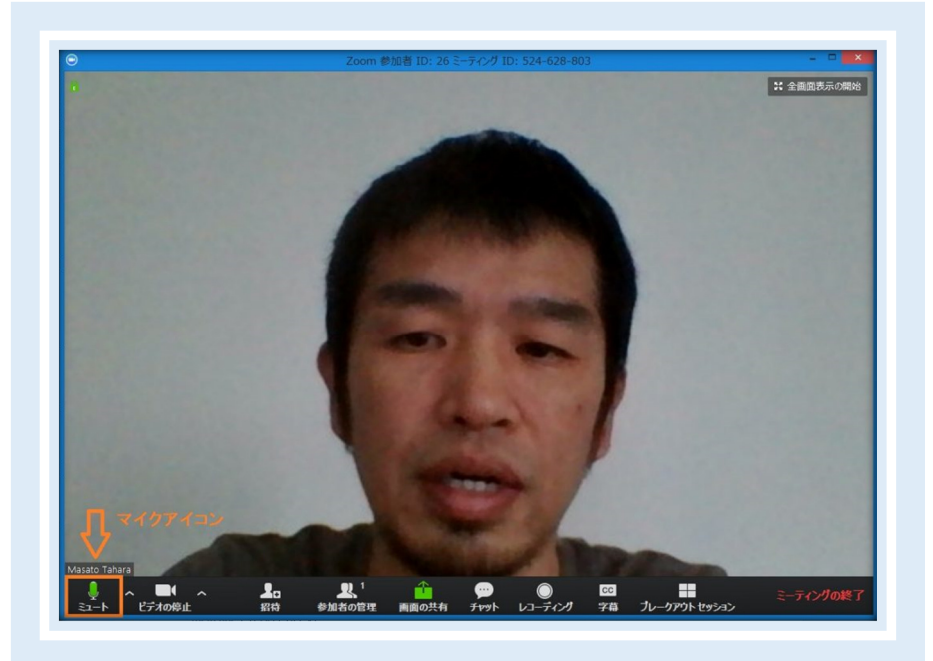

⑥ 声を出してみて、マイクマークの中にある緑のメーターが動くかどうかを確かめる。

3. 共有に便利な操作

「共有」とは、自分のパソコンにあるファイルや「ドキュメント」等のフォルダーを参加者に見せることです。このためには、あらかじめそのファイルやフォルダーを開いたままにしておく必要がある。また、表示したファイルやフォルダーをスクロールして見せることができるが、編集している様子を見せることは出来ません。

パソコンで WORD 等のファイルを編集して保存してから Zoom で共有する操作をする時、 WORD と Zoom の間での操作の切り替えが必要です。このために便利な操作を以下に記載 します。

## A. Windows ボタンを押す

Zoom アプリを実行しているとき、キーボードの「Windows」キーを押すと下図のように、 「スタートメニュー」、「すべてのアプリ」、「タスクバー」が表示される。ここから実行するアプリ の切り替えができる。

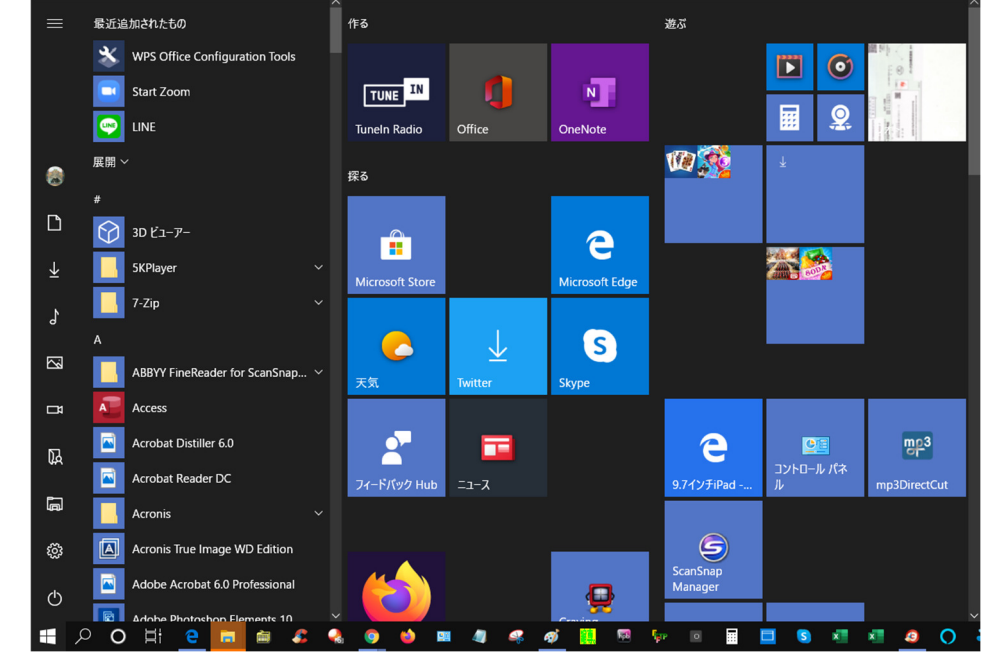

B. Zoom をタスクバーにピン留めする

- ① キーボードの「Windows」キーを押す
- ②「すべてのアプリ」の上端にある「Start Zoom」を右クリックする
- ③ 現れたメニューの「その他」を右クリックする
- ④ 現れたメニューの「タスクバーにピン留めする」をクリックする
- ⑤ これで、タスクバーに Zoom アイコンがピン留めされ、これをクリックすると Zoom ア プリが立ち上がる。
- C. ファイルを開く

Zoom アプリを開いた状態で WORD 等の別のアプリを開くには次の手順で実行する。

- ① キーボードの「Windows」キーを押す
- ② 画面最下段のタスクバーが表示される
- ③ タスクバーの「Explore」アイコン(ブックエンドの形)をクリックする
- ④ 「ドキュメント」フォルダ―等を開く
- ⑤ 対象の WORD ファイル等をクリックして開く
- D. デスクトップを表示する
  - ① キーボードの「Windows」キーを押しておいて「D」キーを押す
  - ② これでデスクトップ画面が表示されるので、必要なファイル、フォルダーを開く

4. Zoom ルームの操作-

この操作は、一人で Zoom アプリを立ち上げて各々の項目を操作すれば実行できる。練習 しておいてください。

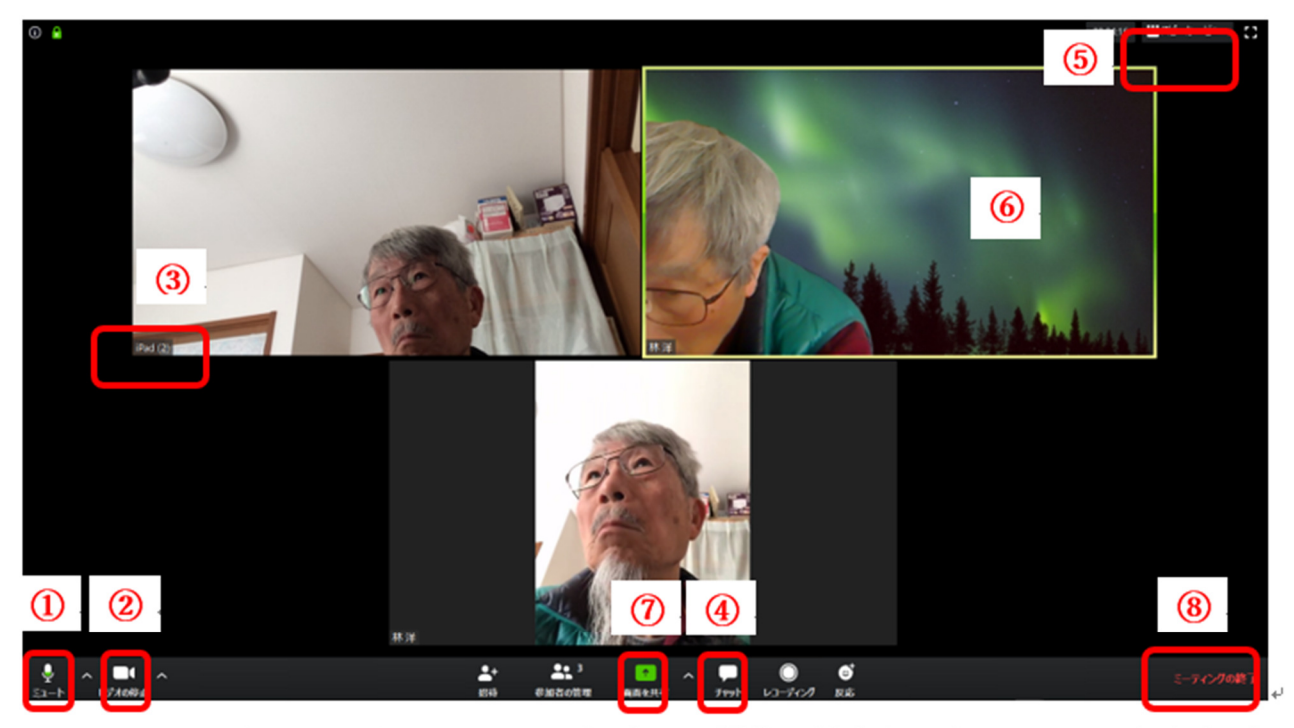

Zoom の画面は上のようになっています。各々の操作に対応する番号とアイコンを赤字・赤枠で示します。

マイクの ON/OFF.

Zoomの画面の左下にあるマイクアイコンを見てください。マイクが正しく接続されているときは、声を出すと、緑色のメーターが声に合わせて上下する。声を出しても、緑色のメーターが動かないときは、マイクマークの右の「^」をクリックすると、リストが出てくるので、使用しているマイクが正しく選択されているかどうかを確認する。

マイクを消音(ミュート)するときには、マイクマークをクリックする。赤い斜めの線が出てい るときは、消音(ミュート)されている状態です。もう一度クリックすると、消音(ミュート)が解除 される。

### ② カメラの ON/OFF

Zoom の画面の下に並ぶアイコンの中で、左から2番目がカメラアイコンです。カメラアイコ ンをクリックすると、「カメラ OFF」の状態になり、画面がアイコン表示になる。

カメラアイコンをもう1度クリックすると、「カメラ ON」になり、画面にあなたの顔が表示され るようになる。カメラが正しく表示されない場合は、カメラアイコンの右の「 ^ 」マークをクリッ クする。リストが表示されるので、使用しているカメラが正しく選択されているかどうかを確認 する。

#### ③ 名前の変更

自分の顔が映っている部分の左下に、名前が表示される。

表示されている名前を変更することができる。まずは、自分が映っている画面にカーソルを 合わせて右クリックする。

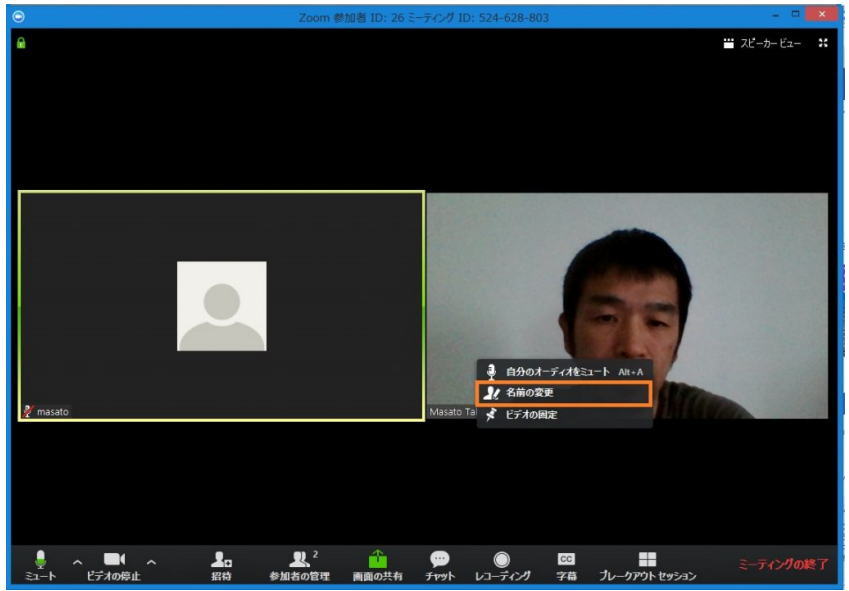

出てきたメニューの中で「名前を変更」を選択すると、ポップアップが出てくるので、そこに 変更したい名前を打ち込む。

アプリのバージョンが古いなどが原因で、画面上でクリックしてもメニューが表示されない 場合がある。そのときは、次の方法で名前を変更する。

Zoom 画面の下に並んでいるアイコンの中の「参加者」をクリックすると、右側に参加者リストが表示される。その中から自分の名前を探す。自分の名前を見つけて、そこにカーソルを合わせると、「名前の変更」というボタンが現れるので、クリックして名前を変更する。

## ④ チャットの使い方

Zoom 画面の下に並んでいるアイコンの中央付近にチャットアイコンがある。チャットをする ときは、チャットアイコンをクリックする。チャットアイコンをクリックすると、右側にチャット領域 が表示される。

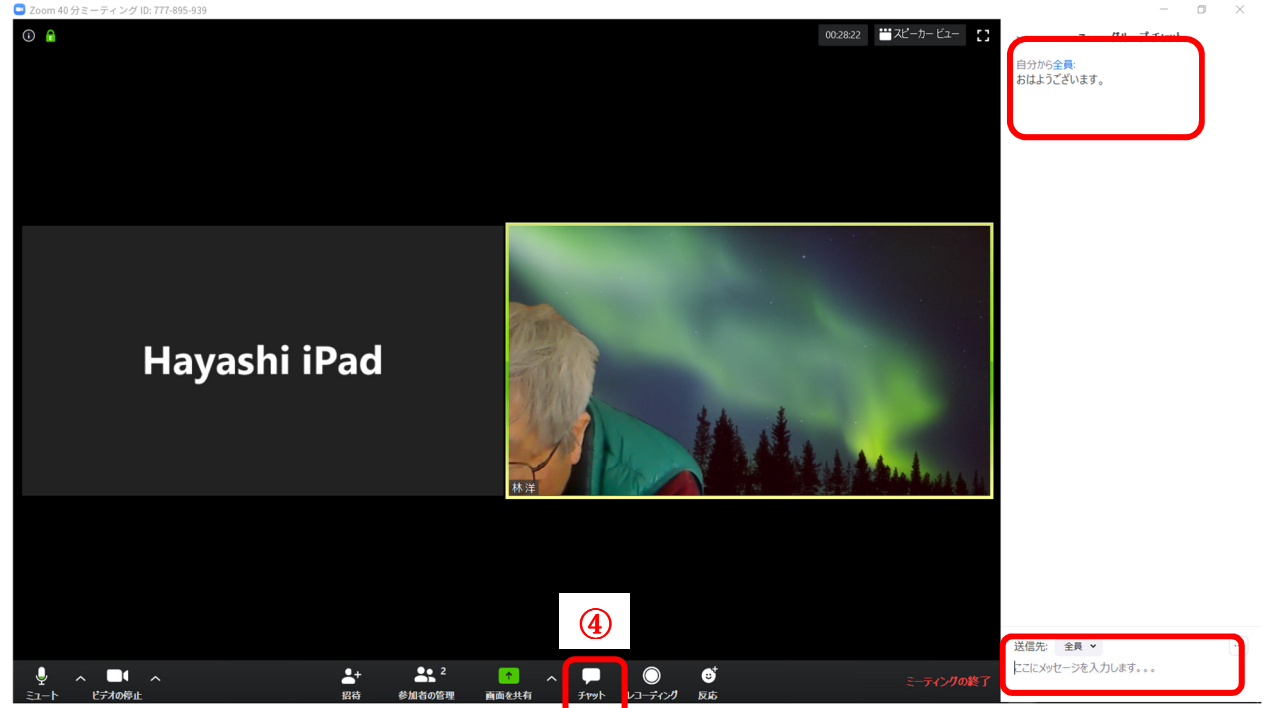

メッセージを打ち込むときは、チャットボックスの下のほうに「ここにメッセージを入力する。。。」という欄があるので、そこにメッセージを打ち込む。リターンキーを押すとメッセージが参加者に送られる。

チャットの内容は上段の「Zoom グループチャット」の下に順次表示される。

チャットを終了するには、「Zoom グループチャット」の左の下向き「<」をクリックして、現れた「閉じる」をクリックする。

### ⑤ ビュー(見え方)の変更

Zoom には2つのビュー(見え方)があり、切り替えることができる。

- (1) ギャラリービュー:参加者全員の顔が同じ大きさで表示する見え方
- (2)スピーカービュー:話をしている人を自動的に選択して大きく表示する見え方
  - ビュー(見え方)の切り替え方

ギャラリービューからスピーカービューに切り替える:画面右上の「スピーカービュー」をクリ ックすると、スピーカービューに切り替わる。

スピーカービューからギャラリービューに切り替える:画面右上の「ギャラリービュー」をクリ ックすると、スピーカービューに切り替わる。

### ⑥ 画面の固定

スピーカービューにしているときに、拡大表示される人を固定したい場合がある。講師が話 をしているときに、他の人が咳などをすると、画面が切り替わり、咳をした人が拡大されたりす るのを防ぐことができる。拡大表示を固定したい人の画面で右クリックし、表示されるメニュー から「ビデオの固定」を選択すると、固定することができる。

### ⑦ 画面を共有

下段中央の「画面を共有」をクリックすると、「画面」、「ホワイトボード」の他その時点で開いているアプリの画面を選択できる。

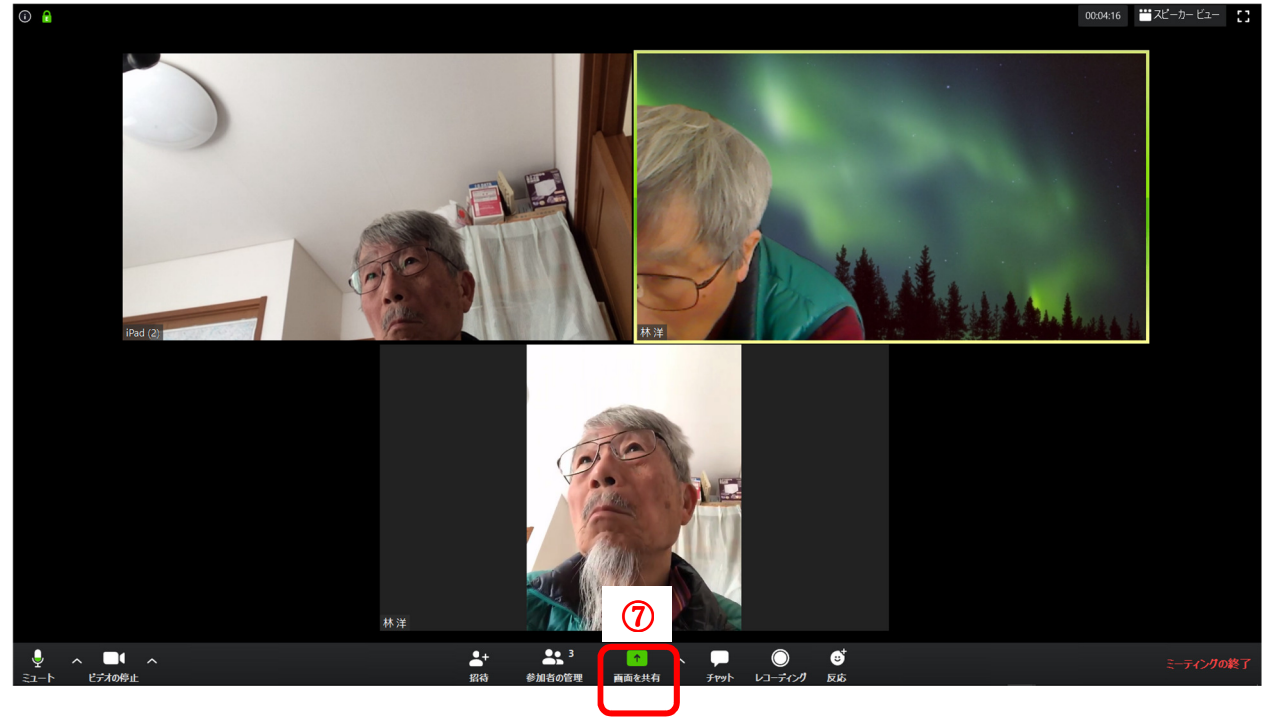

特定のアプリの画面を選択して、右下の「共有」をクリックするとそのアプリを表示して参加 者全員に示すことができる。

| 共有するウィンドウまたはアプリケー          | ションの選択                                                                                                    |                                                                                                    | X                                                      |
|----------------------------|----------------------------------------------------------------------------------------------------|----------------------------------------------------------------------------------------------------|--------------------------------------------------------|
|                            | ペーシック                                                                                                    | 細 ファイル                                                                                                    |                                                        |
| en 由                       | <b>ノ</b><br>ホワイトボード                                                                                                    | iPhone/iPad                                                                                                    |                                                        |
| Zoom@面.docx - Word         | バソコンを使いこなす会 テキスト 20… W                                                                                                    | Comparison of the second of the second of the secon | NUMERAL STATES AND AND AND AND AND AND AND AND AND AND |
| 受信トレイ・hiro_hayashi@nifty.c | Image: set of the set of the set of | Image: state state            | ▼ すべてのウィンドウを表示                                         |
| □ コンピューターの音声を共有 □ 全        | き画面ビデオ クリップ用に最適化                                                                                                    |                                                                                                    | 共有                                                     |
| 周らげ 問いている い                | MODD ファイルな選切す                                                                                                    | スレスの内容 場次の                                                                                                    | 住洞た目井ステレがつ                                             |
| うえん、用いているい                 | NOND ノア Ne 選派 9                                                                                                    |                                                                                                    |                                                        |
|                            | An-Ar Z An-Ar Z                                                                                                    | このしいない ストロートの ストロートの ストロート ストロート ストロート ストロート ストロート ストロート ストロート ストロート ストロート ストロート ストロート ストロート ストロート ストロート ストロート ストロート ストロート ストロート ストロート ストロート ストロート ストロート ストロート ストロート ストロート ストロート ストロート ストロート ストロート ストロート ストロート ストロート ストロート ストロート ストロート                                                                                                    |                                                        |

共有を停止するには、上段の「共有の停止」をクリックする。

「ホワイトボード」を選択するとホワイトボードに記載した内容がリアルタイムで表示される。

# ⑧ ルームから抜ける

Zoomのルームから退出するときは、右下の「退出」をクリックする。

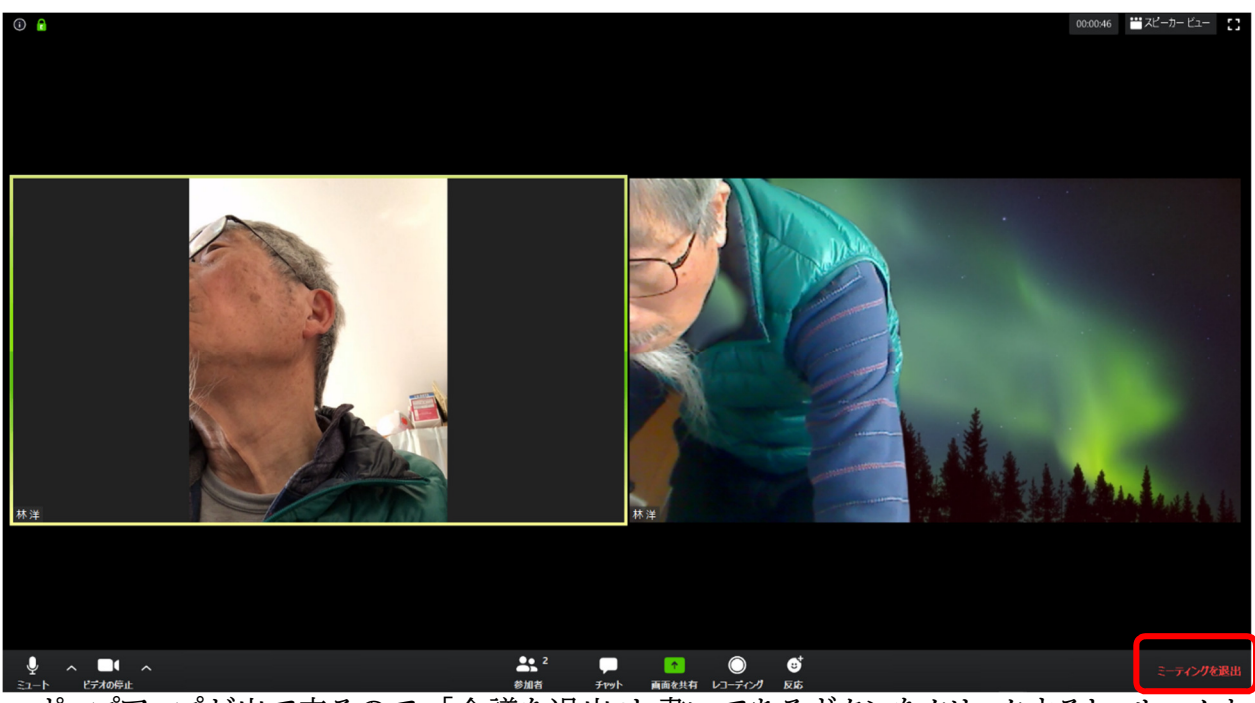

ポップアップが出て来るので、「会議を退出」と書いてあるボタンをクリックすると、ルームから退出することができる。

- 5. 仮想背景の選択
- ①「ビデオの停止」の右横の上向き「>」をクリック
- ② 現れたメニューから「仮想背景を選択してください」をクリック

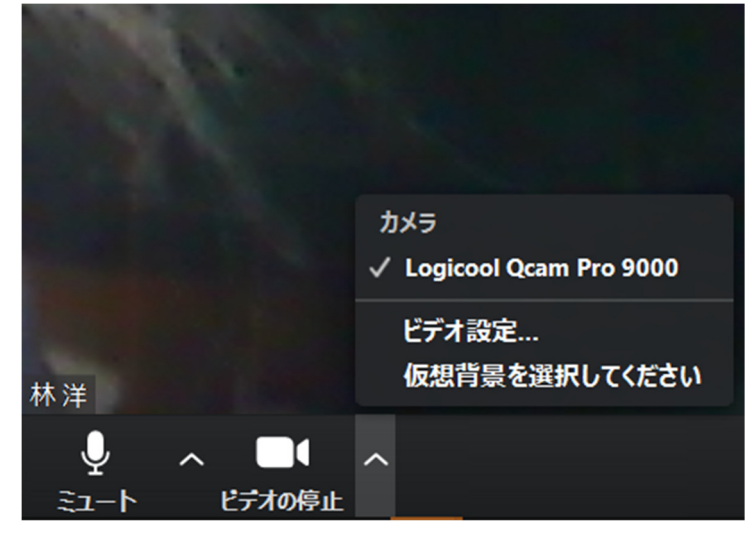

③ 適当な背景画像を選択する

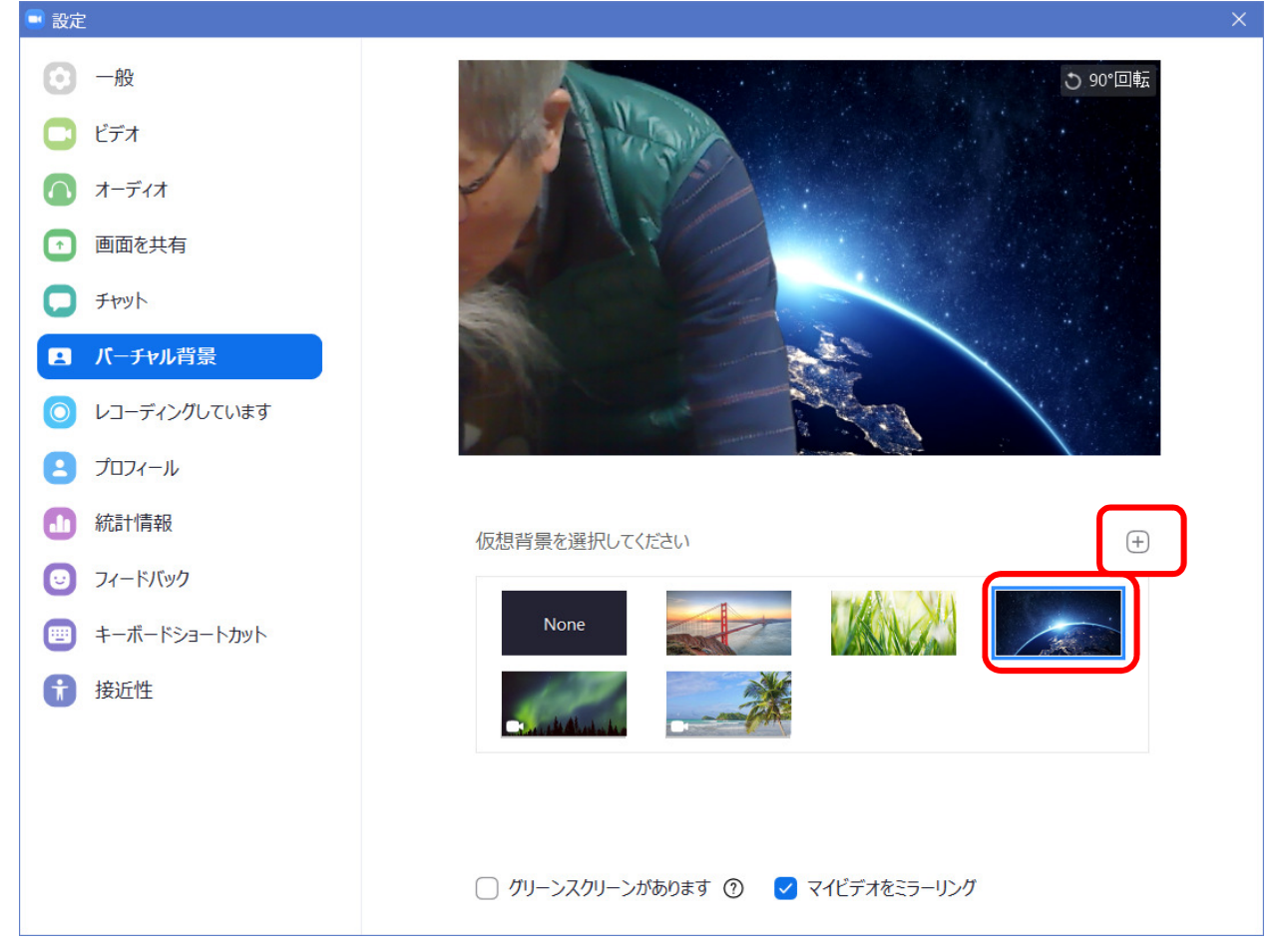

④ 「+」をクリックして、パソコンに保存してある画像または動画を選択することもできる。

以上